## **ChromeOS Eduroam Installation Setup**

1-) Run "Chrome" application on the bottom left corner of the screen.

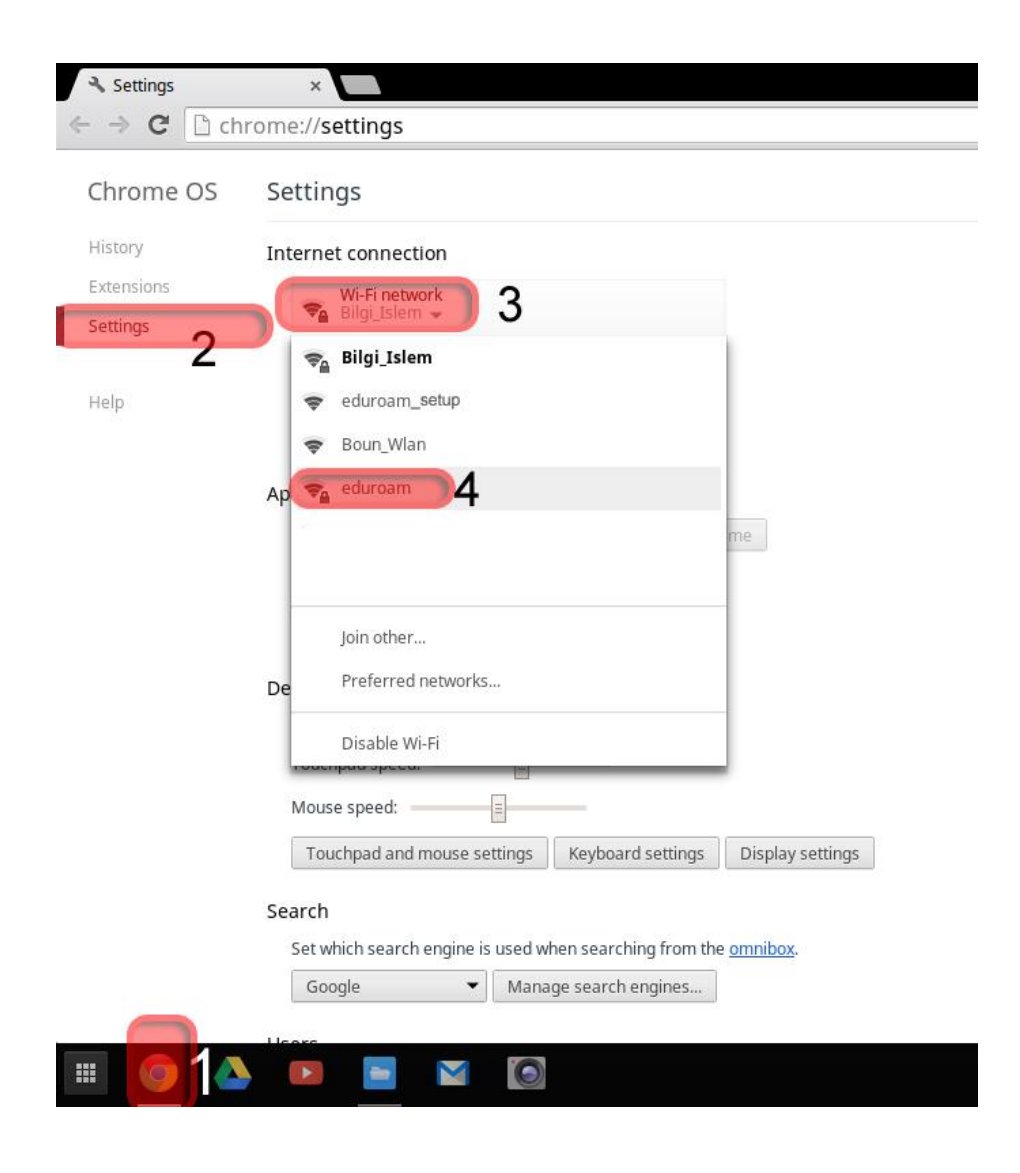

2-) In Chrome application, click "Settings" tab on the left menu. From the Wi-Fi network menu, click on eduroam.

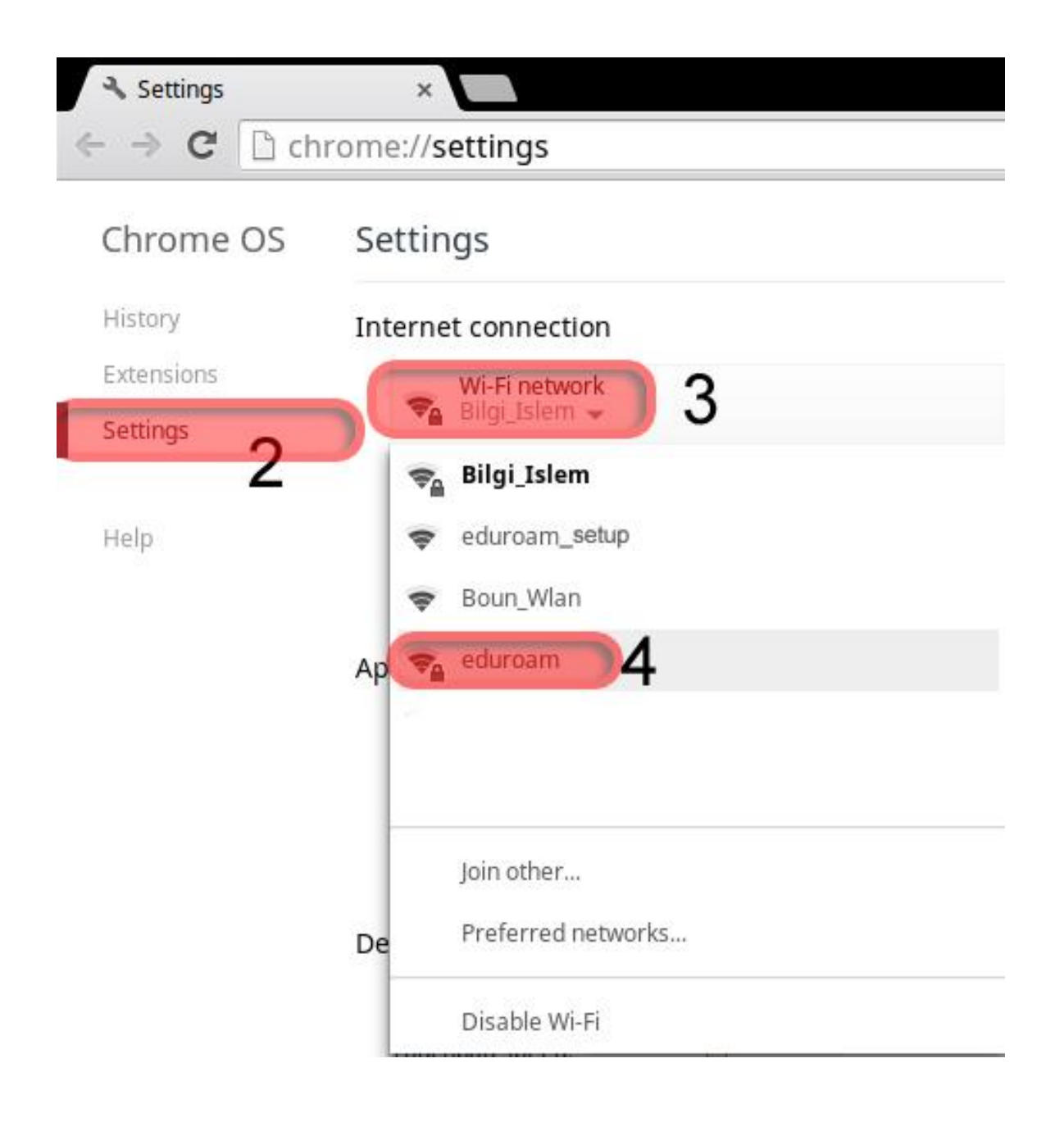

## 3-) In Join Wi-Fi network window, enter your information;

EAP method: EAP-TTLS

Phase 2 authentication: PAP

Server CA certificate: **Do not check** 

User name: BOUN Your e-mail account.

Password: Your password belongs to your e-mail account.

Click on the **Connect** button.

| SSID:                   | eduroam                           |    | <b>_</b> |
|-------------------------|-----------------------------------|----|----------|
| EAP method:             | EAP-TTLS                          | •  | 5        |
| Phase 2 authentication: | PAP                               | •  | 6        |
| Server CA certificate:  | Do not check                      | •  | 7        |
| Subject Match:          |                                   |    |          |
| User certificate:       |                                   | •  |          |
| Identity:               | user.name@boun.edu.tr             |    | 8        |
| Password:               | *****                             |    | ₀9       |
| Anonymous identity:     |                                   |    |          |
|                         | Save identity and password        |    |          |
|                         | Share this network with other use | rs |          |
|                         | 1                                 | 0  |          |
|                         |                                   | 0  |          |